## Status de VPN em telefones IP SPA525G ou SPA525G2

## Objetivo

Este documento mostra o procedimento para verificar o status da VPN nos telefones IP SPA525G/SPA525G2. As informações de status da VPN podem ser usadas para verificar se a VPN está conectada corretamente. Isso pode ser feito observando-se parâmetros como o número de bytes enviados ou o número de bytes recebidos etc.

## Dispositivos aplicáveis

SPA 525G SPA 525G2

## Configuração de VPN.

Etapa 1. Pressione o botão **Setup** no telefone. O menu *Information and Settings* (*Informações e configurações*) é exibido.

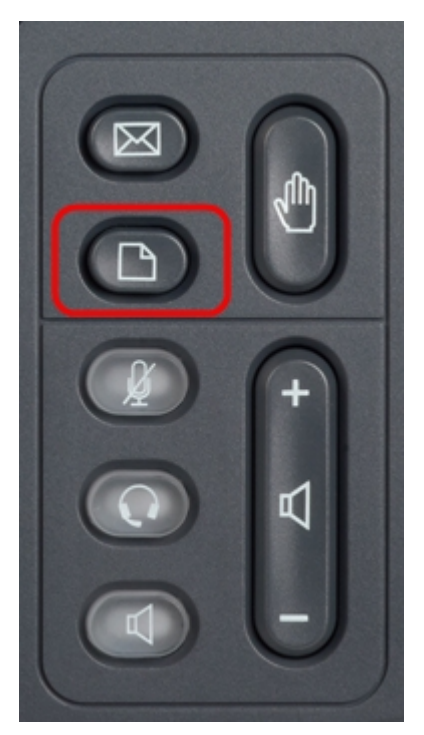

| 01/04/12 01:39p 🕂 |                              | Angela Martin |  |
|-------------------|------------------------------|---------------|--|
| Info              | ormation and Settings        |               |  |
| 1                 | Call History                 | ~             |  |
| 2                 | Directories                  |               |  |
| 3                 | <b>Network Configuration</b> |               |  |
| 4                 | User Preferences             | <u> </u>      |  |
| 5                 | Status                       |               |  |
| 6                 | CME Services                 | ×             |  |
|                   | LAB                          |               |  |
|                   | Select                       | Exit          |  |

Etapa 2. Use as teclas de navegação e role para baixo até Status. Pressione a tecla de função **Select (Selecionar)**. O menu *Status* é exibido.

| 01/04/12 01:39p 📕<br>Status |                     | Angela Martin |
|-----------------------------|---------------------|---------------|
|                             |                     |               |
| 1                           | Product Information |               |
| 2                           | Network Status      |               |
| 3                           | Peripheral Status   |               |
| 4                           | Status Messages     |               |
| 5                           | Network Statistics  |               |
| 6                           | VPN Status          | ×             |
|                             | LAB                 |               |
|                             | Select              | Back          |

Etapa 3. Use as teclas de navegação e role para baixo até Status da VPN. Pressione a tecla de função **Select (Selecionar)**. O menu *VPN Status* é exibido.

Os campos são explicados da seguinte maneira.

VPN conectada — Este campo notifica se a VPN está conectada ou não. Se a VPN estiver conectada, o valor desse campo será **Sim**. Este campo terá o valor **Não** se a VPN não estiver conectada.

Endereço IP — Esse campo exibirá o endereço IP atribuído pelo Servidor VPN. - Máscara de sub-rede - Esse campo exibirá a máscara de sub-rede correspondente do endereço IP atribuído pelo Servidor VPN.

Bytes Send — Este campo mostrará o número total de bytes enviados do SPA525G/SPA525G2 para o VPN Server.

Bytes Recv — Este campo mostrará o número total de bytes recebidos do Servidor VPN para o SPA525G/SPA525G2.

| 01/04/12 01:39p 📕 |    | Angela Martin |  |
|-------------------|----|---------------|--|
| VPN Status        |    |               |  |
| VPN Connected     | No |               |  |
| IP Address        |    |               |  |
| Subnet Mask       |    |               |  |
| Bytes Send        |    |               |  |
| Bytes Recv        |    |               |  |
|                   |    | ×             |  |
| LAB               |    |               |  |
| Refresh           |    | Back          |  |

Etapa 4. A tecla de função **Refresh** pode ser pressionada para redefinir a conexão VPN. Para voltar ao menu Status anterior, pressione a tecla de função **Back (Voltar)**.